# i-Muamalat Registration

Launch i-Muamalat Online Portal at <u>https://www.i-muamalat.com.my</u> and click **REGISTER.** 

### Step 1:

**READ and ACCEPT** Bank Muamalat Malaysia Berhad **Terms & Conditions** of Internet Banking and click **NEXT**.

# Step 2:

Fill-in your details to register i-Muamalat and click NEXT.

- Debit / Credit Card details
- Personal Identification
- Registered Mobile Number
- Registered Email Address

Please make sure all information are as per Bank's record and for registration via debit card, your debit card status is active.

### Step 3:

Create your i-Muamalat credential (**Username, Password & Security Word**) and select one of the **Security Image**. It is advisable not to use combination of name and birthdate as username/password to mitigate fraud risk.

### Step 4:

Create your Challenge Questions by selecting question and answer and click SUBMIT.

### Step 5:

Verify your First Time Registration information and input **TAC number**. Click **CONFIRM** to complete your registration.

### Note:

**Security Word** and **Security Image** are additional authentication layers used by i-Muamalat to verify that the login page is a genuine i-Muamalat Online Portal / Application. You are required to confirm your Security Word and Security Image during your login to the i-Muamalat.

After successfully registered i-Muamalat account, there will be a **12-hour activation period** before you will be able to login your i-Muamalat account. This is part of our continuous effort to safeguard your online banking.